## 「聖心ウルスラ学園高等学校 確認サイト」のアカウント登録方法

**聖心ウルスラ学園高等学校** ログイン画面・新規登録画面のURL https://seed.software/teacher/login?school\_code=ursula

- ※ 申請先学校ごとにURLが異なるためご注意ください。
- ※ 申請先学校ごとにアカウント登録する必要があります。
- ※ 登録にはメールアドレスが必要です。
- ※ メールが届かない場合は、受信設定の見直しをお願いいたします。(ドメイン:@seed.software)
- ※ 既に他校で同じメールアドレスを登録済みの場合にも、同じメールアドレスを使って登録する ことが可能です。
- ※ アカウントの有効期限は今年度のみとなり、翌年度は再度、新規登録が必要となります。
- ※ 1つの申請先学校につき、1つの学校からは1アカウントのみ登録が可能です。
- ※ フリーアドレスをご利用の場合、アカウント承認前に本校から確認の連絡をさせていただく 場合があります。
- ※ 確認サイトに登録・ログインすることによって以下の操作が可能です。
  - ・ イベント申し込み状況の確認
  - ・ 入試への出願状況等(出願内容や支払状況)の確認
  - 申請先学校からのメール受信(登録されたメールアドレスに送信されます)
  - お知らせ確認やファイルダウンロード

## アカウント登録方法

ログイン画面下部に表示される「新規登録」から、新規アカウント登録を行います。
 入力したメールアドレスへ、本登録用のURLを記載したメールが送信されます。
 URLをクリックし本登録へお進みください。

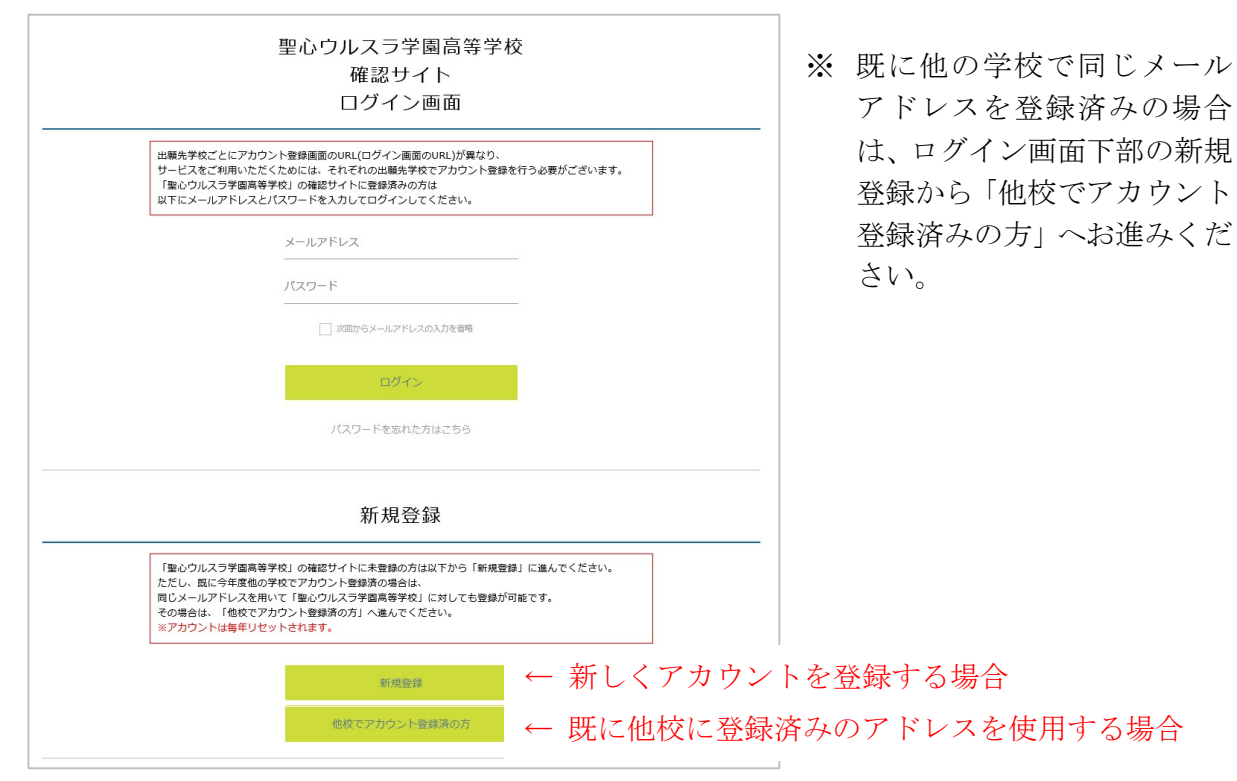

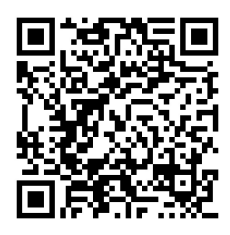

| l                                 | 聖心ウルスラ学園高等学校                                                                                          |
|-----------------------------------|----------------------------------------------------------------------------------------------------|
| 確語                                | 忍サイトへのアカウント登録<br>                                                                                     |
| 「自身のメールアドレス                       | を入力して「送信する」ボタンを押してください。                                                                               |
| く フされにメールアトレ<br>メールをご確認の上、本       | スタに、本豆球用のUREリンクをお送りします。<br>登録URLにアクセスしてください。                                                          |
| ※既に今年度他の学校で<br>[こちら]から追加登録を;      | メールアドレスを登録済み場合はこの画面からは登録できません。<br>お願いいたします。                                                           |
|                                   |                                                                                                    |
| ※迷惑メール対策等でド<br>「@seed.software」ド; | メイン指定受信を設定されている場合は、<br>メインを受信できるように設定してください。                                                          |
| ※迷惑メール対策等でド<br>「@seed.software」ド; | メイン指定受信を設定されている場合は、<br>メインを受信できるように設定してください。<br><b>メールアドレス</b>                                        |
| ※迷惑メール対策等でド<br>「@seed.software」ド; | メイン描述受信を設定されている場合は、<br>メインを受信できるように設定してください。<br><b>メールアドレス</b>                                        |
| ※迷惑メール対策等でド<br>「@seed.software」ド, | メイン描述契信を設定されている場合は、<br>メインを受信できるように設定してください。<br>メールアドレス                                               |
| ※迷惑メールが策等でド<br>「@seed.software」ド. | ×イン描述発電を設定されている場合は、<br>×インを受信できるように設定してください。<br>メールアドレス           ○         利用規約に同意します           送信する |

2. 本登録画面では所属学校名の選択や、進路指導担当の先生の名前の入力等を行ってください。 完了後、本登録完了メールが送信されます。

|                                                       | 77.7.7.7.2.或                 |
|-------------------------------------------------------|------------------------------|
| アカウント                                                 | を使用する先生の質報をご入力ください           |
| 中請先学校                                                 |                              |
| 申請先学校名                                                |                              |
| 学校名 *                                                 |                              |
| ▼学校                                                   |                              |
| <ul> <li>※選択肢の中に無い場合は申請</li> <li>先生氏名(姓) ※</li> </ul> | 先学校へお問い合わせください。<br>先生氏名(名) ※ |
| 氏名(姓)                                                 | 氏名(名)                        |
| ふりがな (姓) 🜸                                            | ふりがな(名) 🕷                    |
|                                                       | 3. わがた(名)                    |

※ 左の画像の「学校名」から、自校を選択して ください。選択肢にない場合は、お手数です が本校までご連絡ください。

3. 本登録完了後、画面の案内に従いログインをします。

| ▼入試選択 |       |         |      |        |      |      |
|-------|-------|---------|------|--------|------|------|
| 入武名 " |       |         |      |        |      |      |
| 党联督号  | 出顧者氏名 | ふりがな    | 受粮料  | 合否状况   | 入学会  | 入学意思 |
| 12345 | 鈴木一郎  | すずきいちろう | 入金済み | 合格     | 入金済み | 入学   |
| 67890 | 依藤花子  | さとうはなこ  | 入金済み | 繰り上げ合格 | 未入金  | 入学   |

※本校でアカウントの承認がされるまでは、 確認サイト内での情報閲覧ができません。

 アカウント承認後、登録されたメールアドレスに承認完了メールが届きます。
 承認後は自校の生徒の「イベント申込状況」や「入試への出願状況」を確認することが可能 です。生徒の行をクリックすると、詳細な内容確認をすることができます。

|                   | / 3. 就中華分词[由請先受於名] 中華教一覧                                               |
|-------------------|------------------------------------------------------------------------|
| 1.00.1.00         | <ul> <li>VerminkAve[+enve+ver] = mmMel be</li> </ul>                   |
| 山田 本臣<br>(申請元学校名) | 現在「申請先学校名」による承認待ち状態です。承認後に出願状況を確認することができます。承認後、登録メールアドレスに承認完了メールが留きます。 |
| 入試出顯状況            |                                                                        |
| 利用規約              |                                                                        |
| ログアウト 🕞           |                                                                        |

※ 確認サイトから生徒の登録内容等を変更することはできません。 変更が必要な場合は、聖心ウルスラ学園高等学校までご連絡ください。